# myOEKO-TEX® Platform - Quick Start Guide

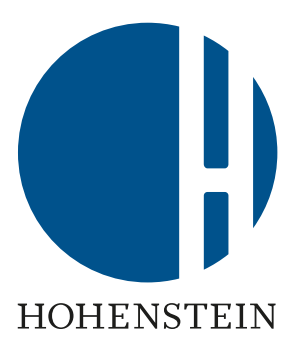

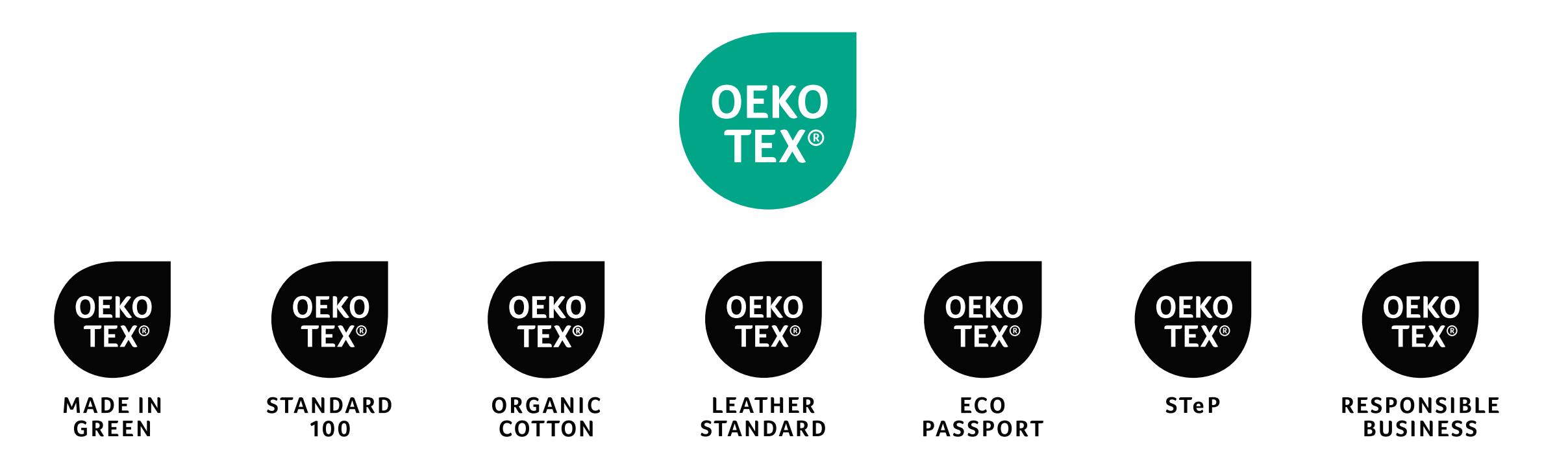

### Contents

#### 1. <u>Access myOEKO- TEX® platform & online applications</u>

- 2. <u>Navigate myOEKO-TEX®</u>
- 3. <u>Manage OEKO-TEX® services, certificates</u>
- 4. Design & download labels (Label Editor)
- 5. <u>Connect supply chain</u>
- 6. <u>View alerts</u>
- 7. <u>Visualize supply chain</u>
- 8. <u>Update company profile + find OEKO-TEX® customer #</u>
- 9. <u>OEKO-TEX® MADE IN GREEN label management</u>
- 10. <u>OEKO-TEX® label check</u>
- 11. <u>Manage users</u>

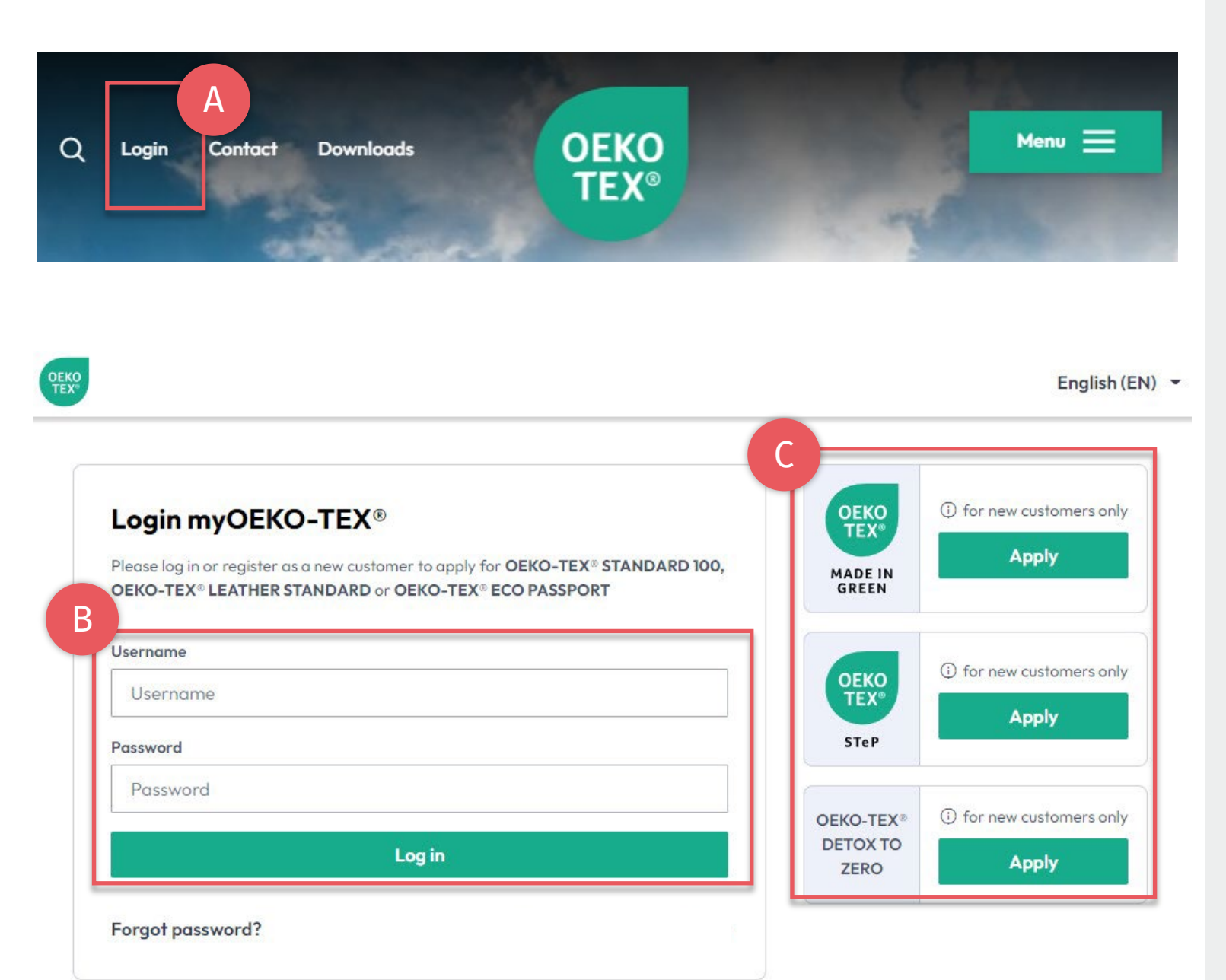

## 1. Access myOEKO-TEX®

- A. Go to <u>oeko-tex.com</u> & click 'login' - or – Go directly to <u>myOEKO-TEX® Portal</u>
- B. Login
  - Use existing OEKO-TEX® customer login
  - To obtain existing login details, e-mail: <u>service-ot@hohenstein.com</u>
- C. New customers start application (Current customers login first, then apply)

### 2. myOEKO-TEX® Interface General Menu

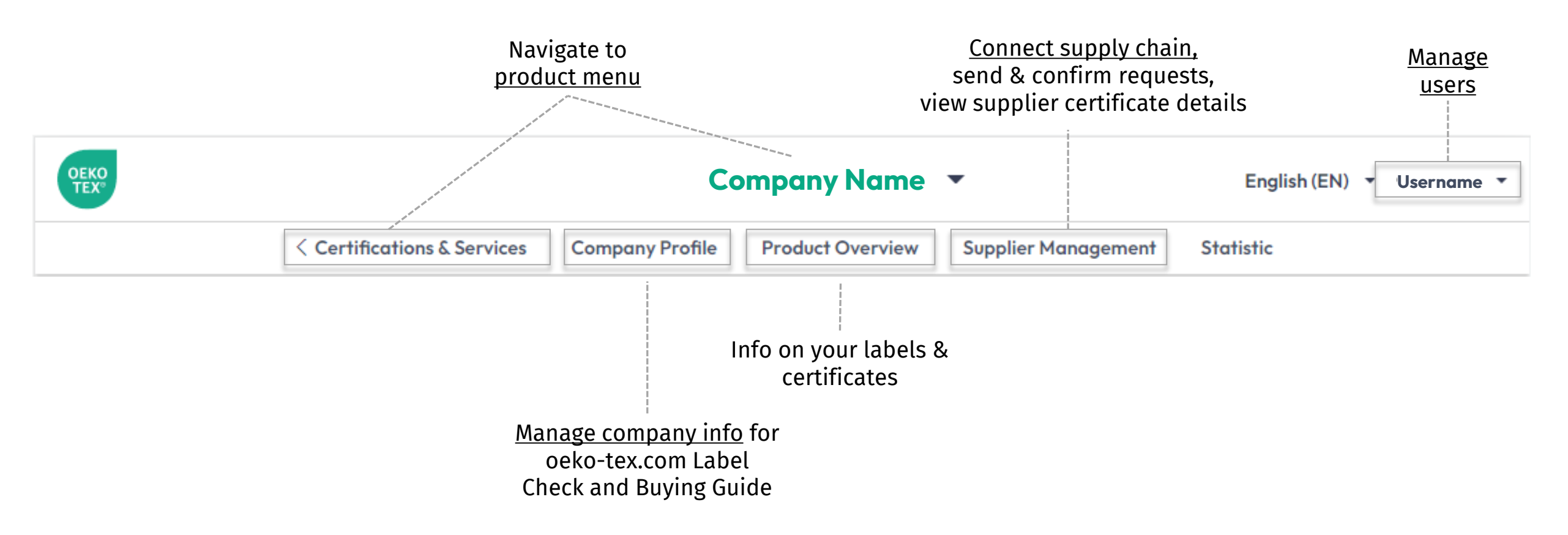

### 2.1 myOEKO-TEX® Interface Product Menu

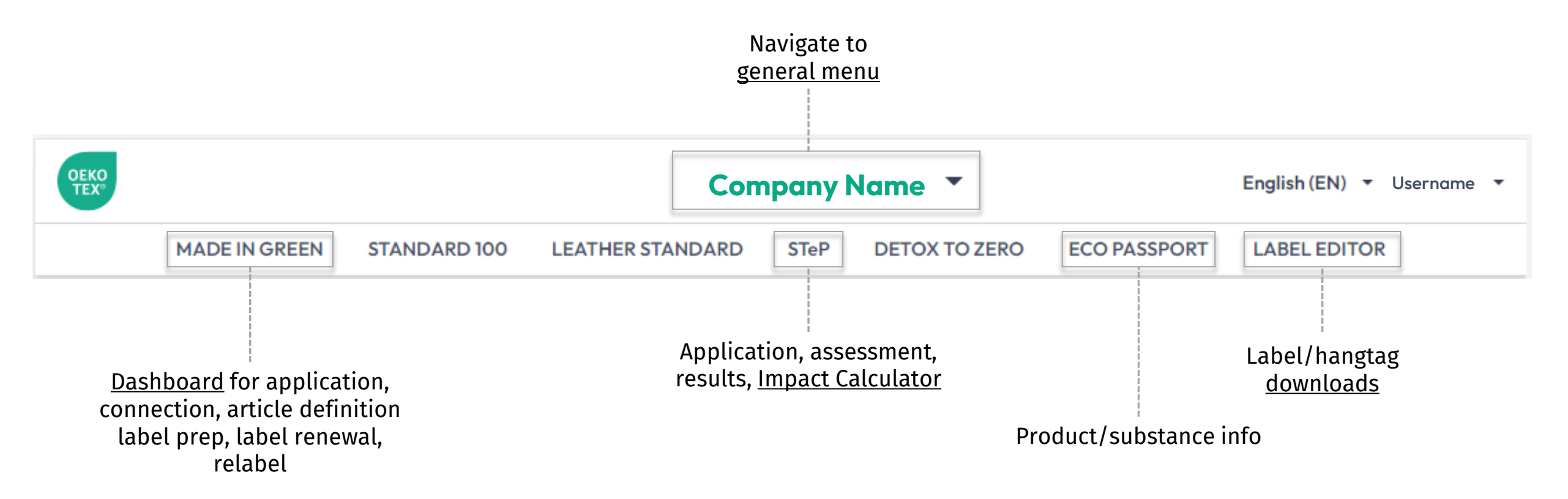

| A           |                   | Com                                             | pany Name 🔻                                           | English                       | (EN) 🔻 Username |
|-------------|-------------------|-------------------------------------------------|-------------------------------------------------------|-------------------------------|-----------------|
| < Certifica | tions & Services  | Company Profile Product Overview                |                                                       | Supplier Management Statistic |                 |
|             |                   |                                                 |                                                       |                               |                 |
|             |                   |                                                 |                                                       |                               |                 |
| OFEX® B     | Test Cu           |                                                 | (EN) - Username -                                     |                               |                 |
| MADE IN     | GREEN STANDARD 10 | 0 LEATHER STANDARD                              | STeP DETOX TO ZERO                                    | ECO PASSPORT LABEL ED         | DITOR           |
|             |                   |                                                 |                                                       |                               |                 |
|             |                   |                                                 | D                                                     |                               |                 |
| MADE IN GRE | EEN STANDARD 10   | 0 LE THER STANDAR                               | D<br>RD STEP DETOX TO                                 | DZERO ECO PASSPORT            | LABEL EDITO     |
| MADE IN GRE | EEN STANDARD 10   | O LE THER STANDAR                               | D<br>RD STEP DETOX TO                                 | DZERO ECO PASSPORT            | LABEL EDITO     |
| MADE IN GRE | EEN STANDARD 10   | O LE THER STANDAR<br>Assessment<br>Company Data | D<br>RD STEP DETOX TO<br>General Questions Assessment | DZERO ECO PASSPORT            | LABEL EDITO     |

## 3. Manage OEKO-TEX® Services

- A. Click 'Certification & Services'
- B. Manage your OEKO-TEX® certifications & labels
  - C. <u>Download label files</u> for your existing OEKO-TEX® certifications and labels (formats, QR codes, colors)
  - D. View STeP scores, update your internal assessment for compliance or renewal audit
- E. Apply for any OEKO-TEX® products that you don't yet have (Choose HOHENSTEIN as your institute)

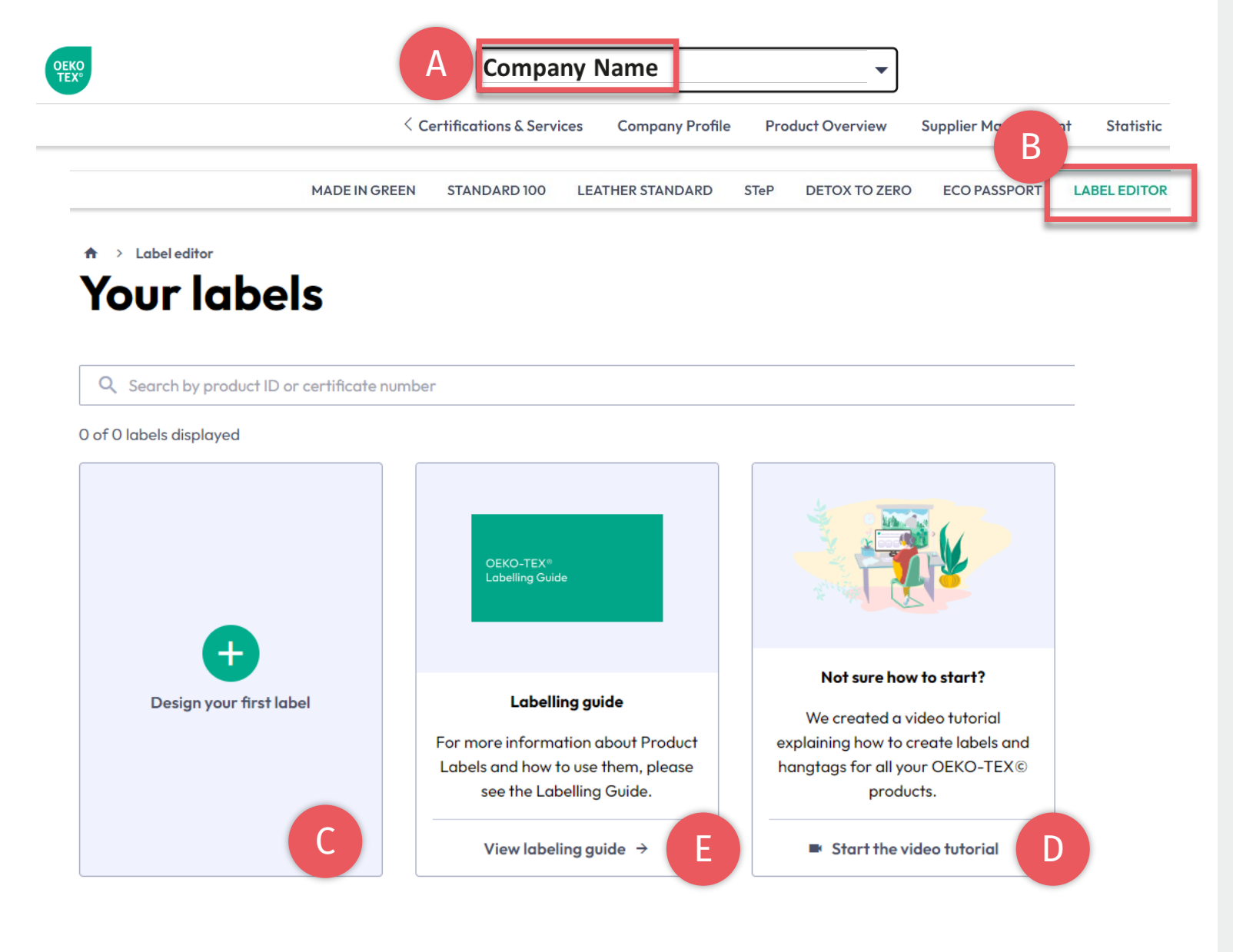

## 4. OEKO-TEX® Label Editor

- A. Click on company name to navigate to product menu
- B. Click 'LABEL EDITOR'
- C. Click 'Design your first label' -Select certificate or label # -Select layout options, colors, QR code
- D. Watch short video tutorial
- E. Follow the Labelling Guide

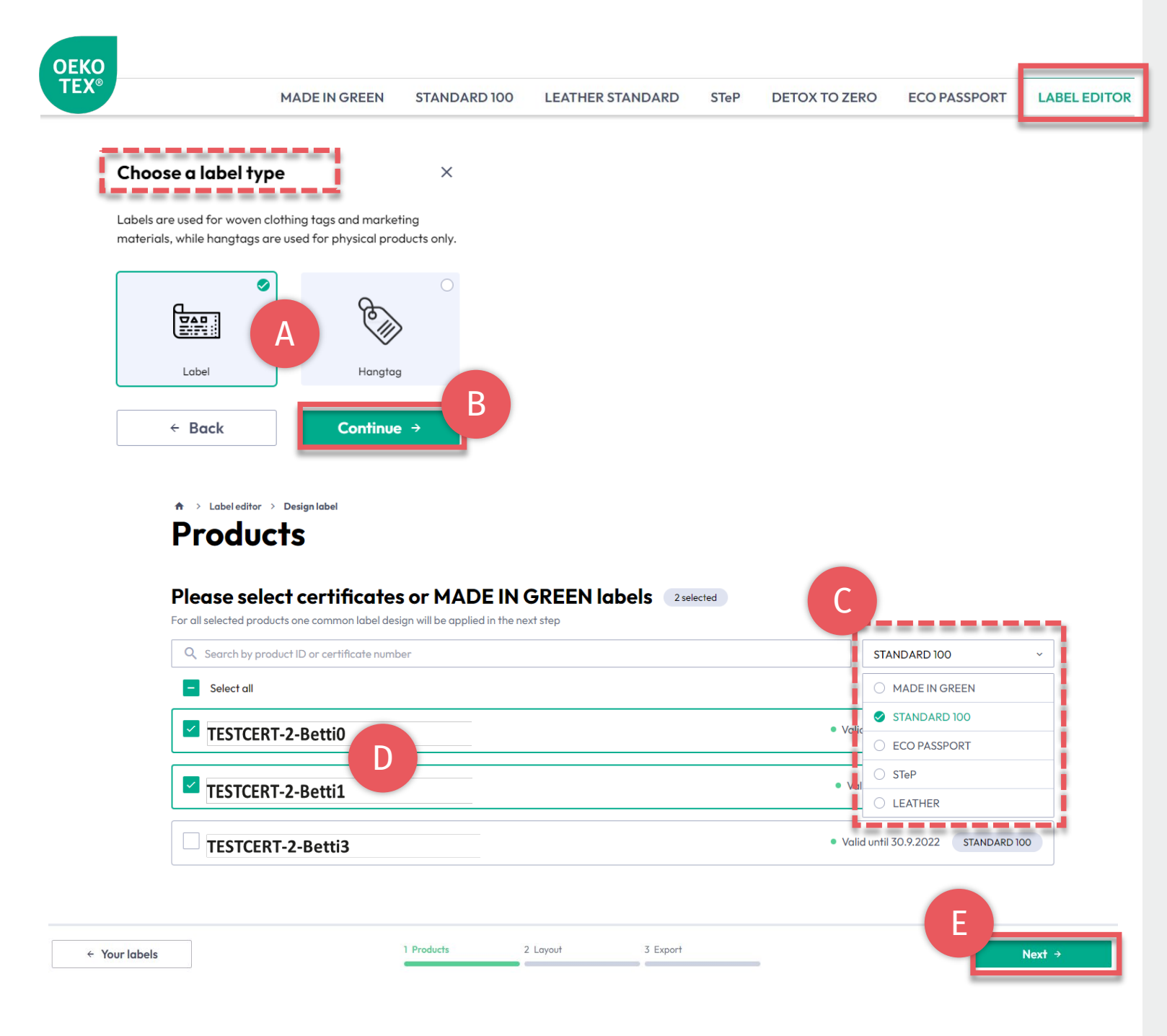

# 4.1. Label Editor - Product

- A. Choose type: 'Label' or 'Hangtag'
- B. Click 'Continue'
- C. Filter by type of OEKO-TEX® certification or label
- D. Select the specific label number(s) to create
- E. Click 'Next'

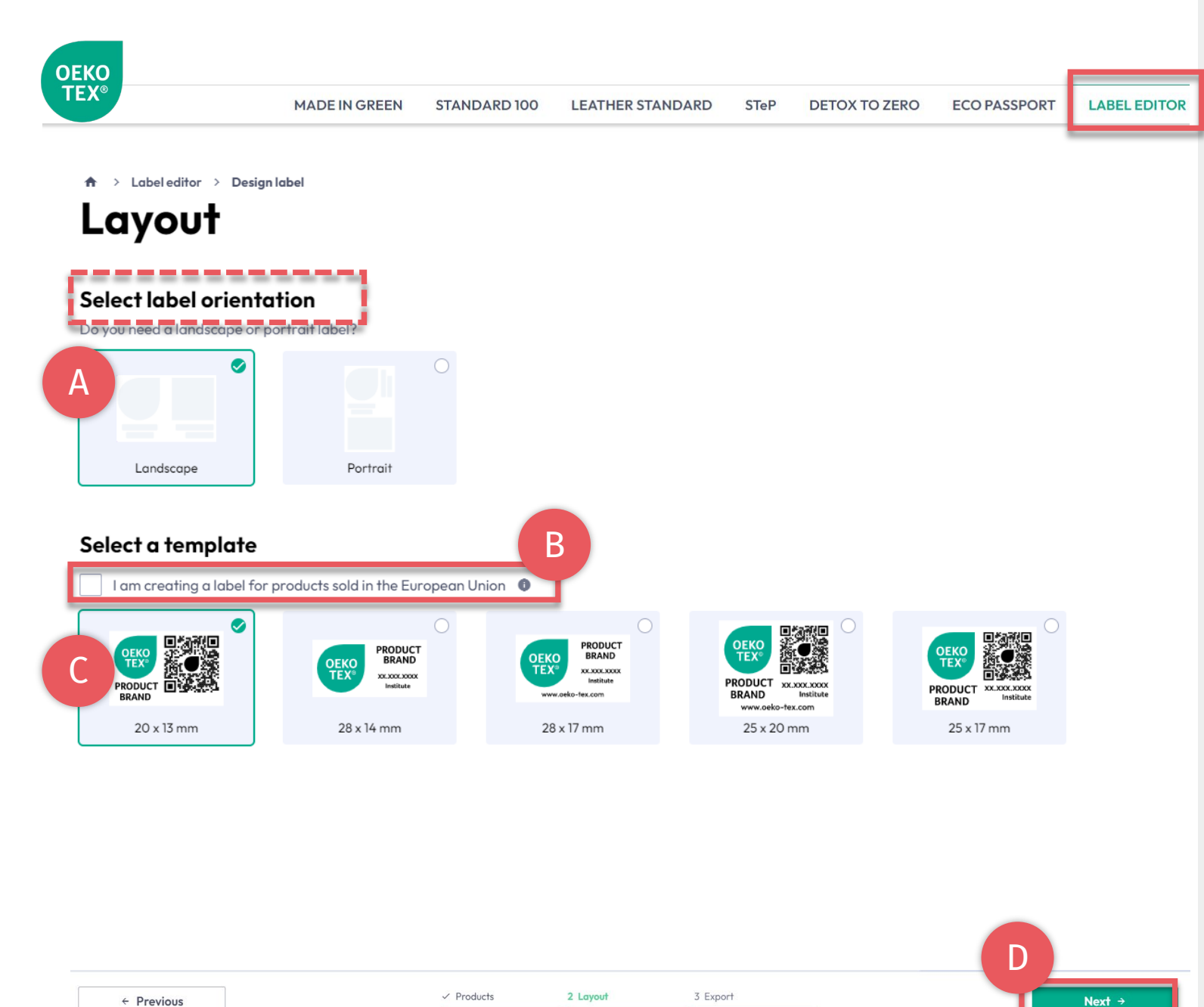

# 4.2. Label Editor - Layout

- A. Select 'Vertical' or 'Horizontal' orientation
- B. For EU legal compliance, Select: 'I am creating a label for products sold in the European Union' (This adds "oeko-tex.com" that is required in the EU)
- C. Select a label template
- D. Click 'Next'

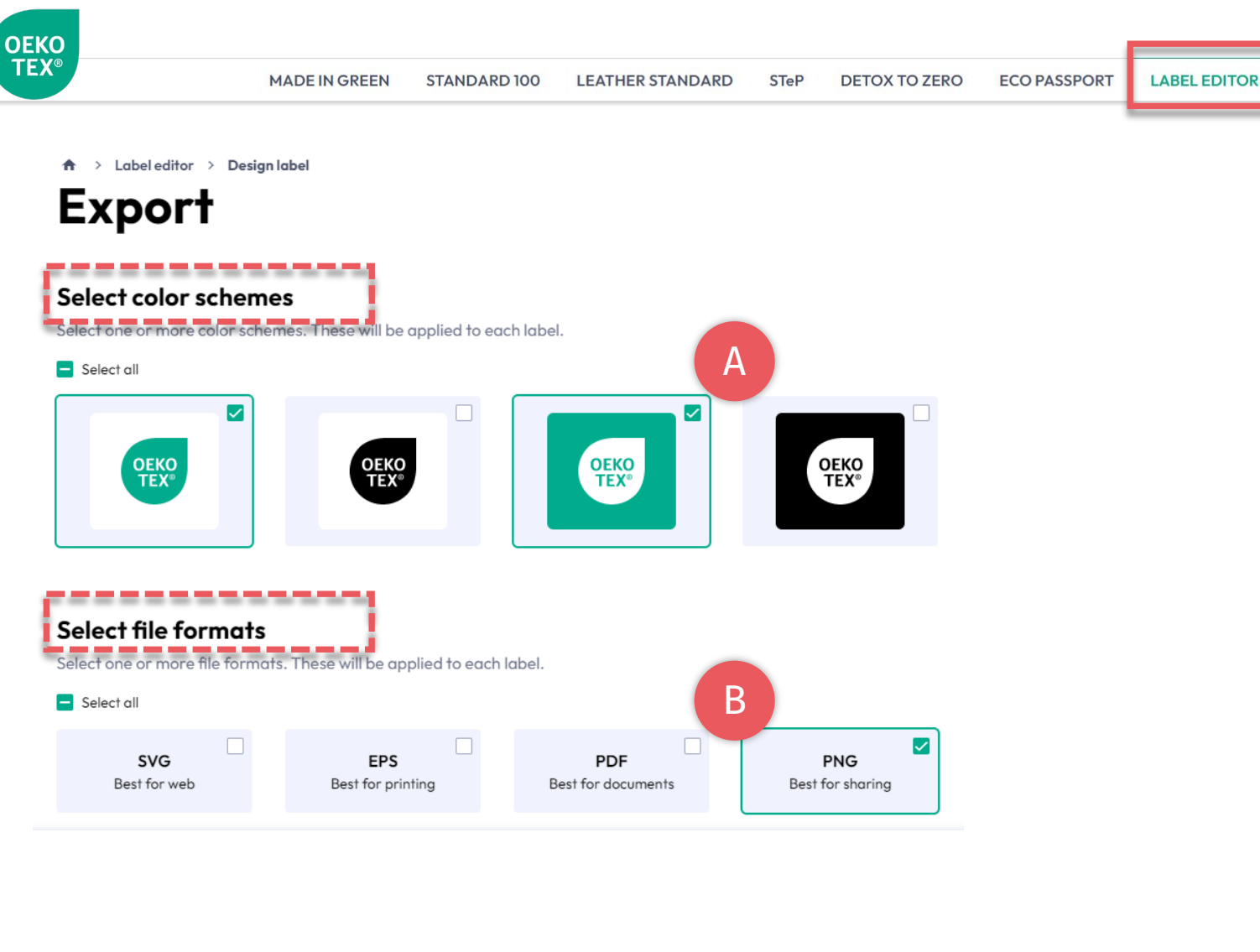

|            |            |          |          | C |          |
|------------|------------|----------|----------|---|----------|
| ← Previous | ✓ Products | ✓ Layout | 3 Export | T | ± Export |

# 4.3. Label Editor - Export

A. Select the label color(s)

- B. Select file format(s) (svg, eps, pdf, png)
- C. Click 'Export' to download a zip file of your label(s) (If you didn't select a location for the download, check your 'Downloads' folder.)

Please refer to the <u>Labelling Guide</u> for correct usage

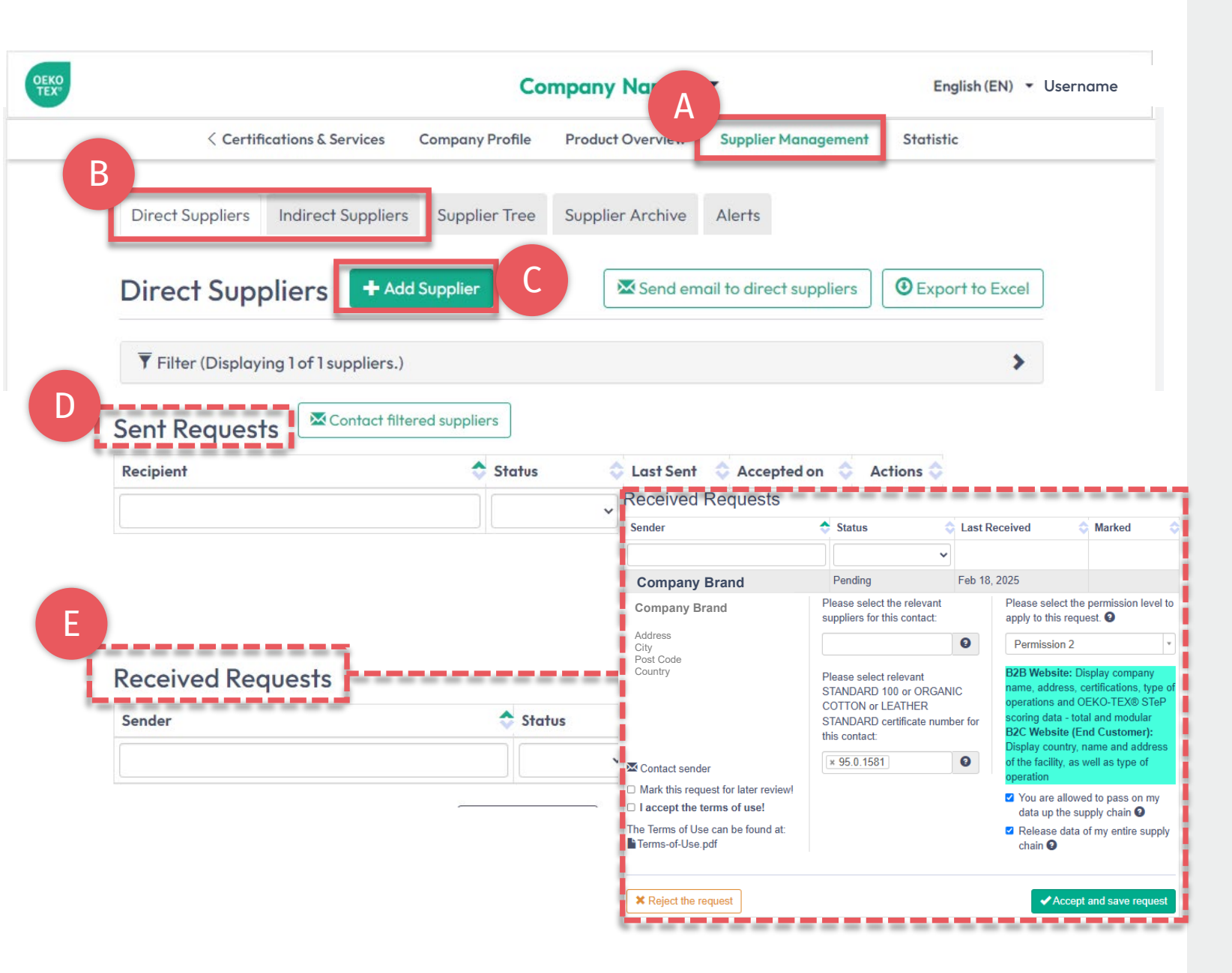

# 5. Connect Supply Chain

- A. Click 'Supplier Management'
- B. View 'Direct Suppliers' or 'Indirect Suppliers'
- C. Invite your (certified & uncertified) direct suppliers via '+Add Supplier'
- D. Review sent supplier requests
- E. Confirm pending requests received from customers via 'Accept & save request'

(<u>View detailed supply chain connection</u> guide)

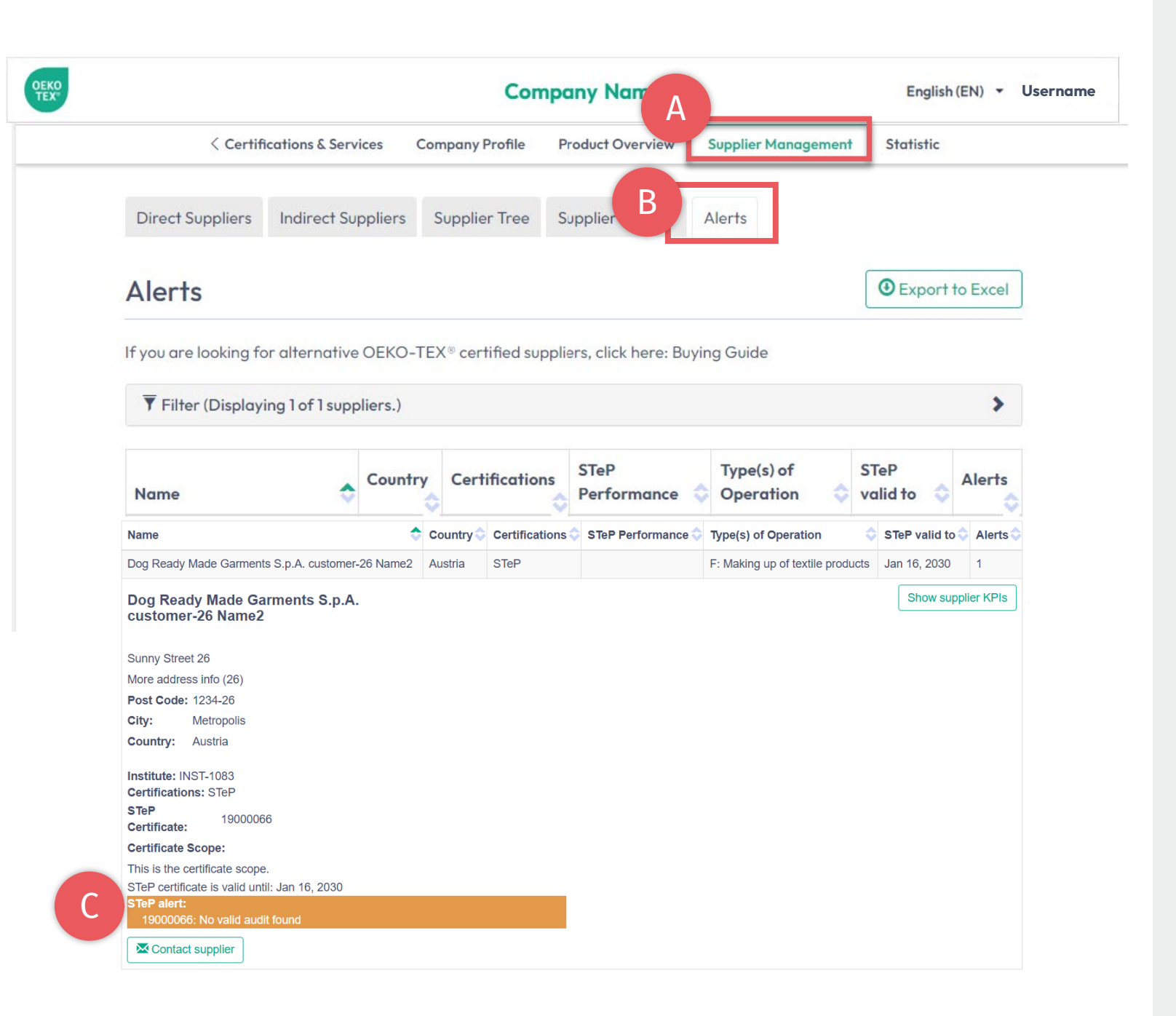

## 6. View Alerts

- A. Click 'Supplier Management'
- B. Click 'Alerts'
- C. Track supplier certificate expirations

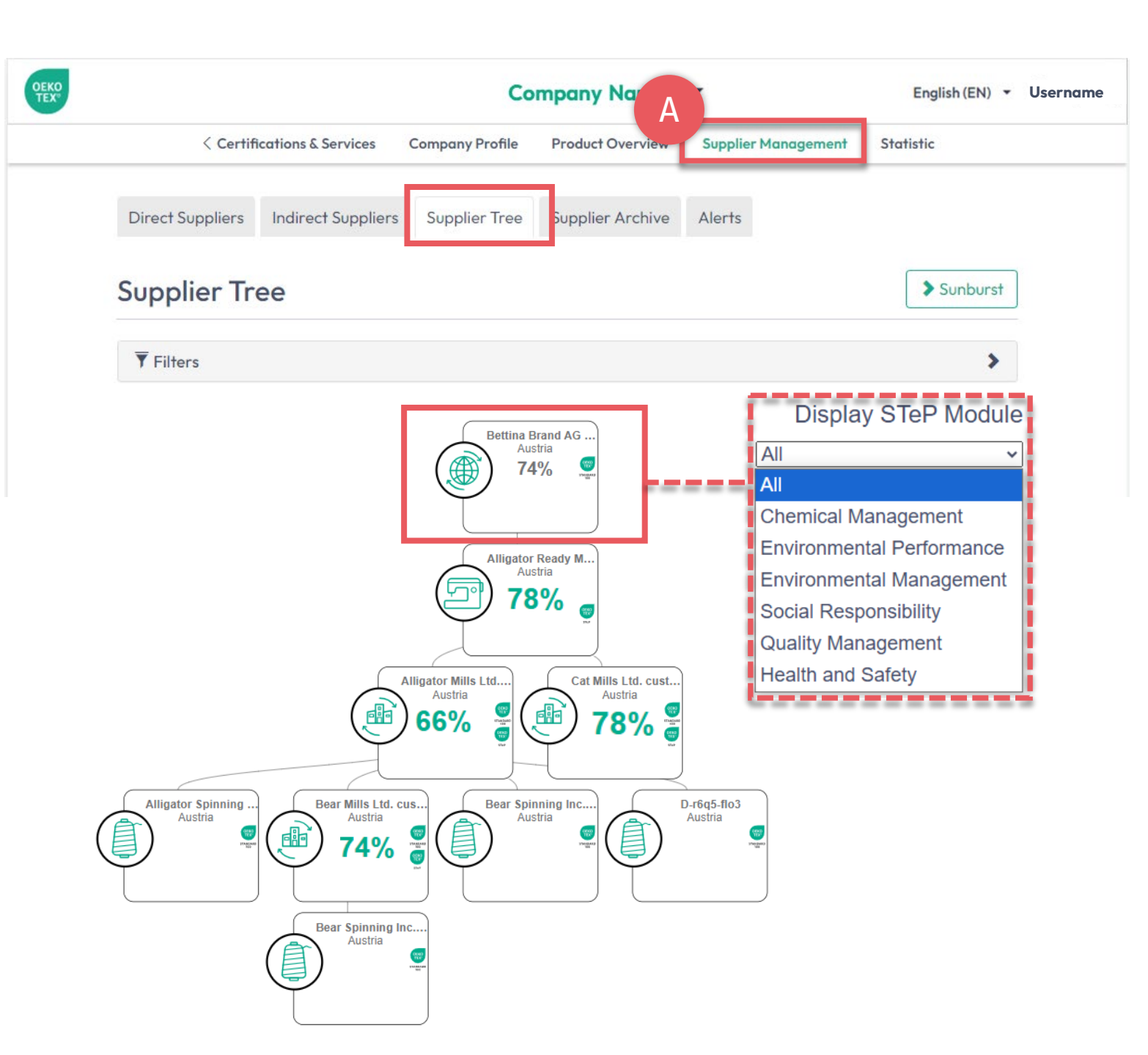

# 7. Visualize Supply Chain

- A. Click 'Supplier Management'
- B. Click 'Supplier Tree'
- C. View direct & indirect suppliers marked with certificates (STeP, STANDARD 100, ORGANIC COTTON, LEATHER STANDARD)
- D. Click your company name to view supply chain's OEKO-TEX® STeP scoring – overall or for each module
- E. Evaluate suppliers according to their OEKO-TEX® STeP scoring – overall or for each module

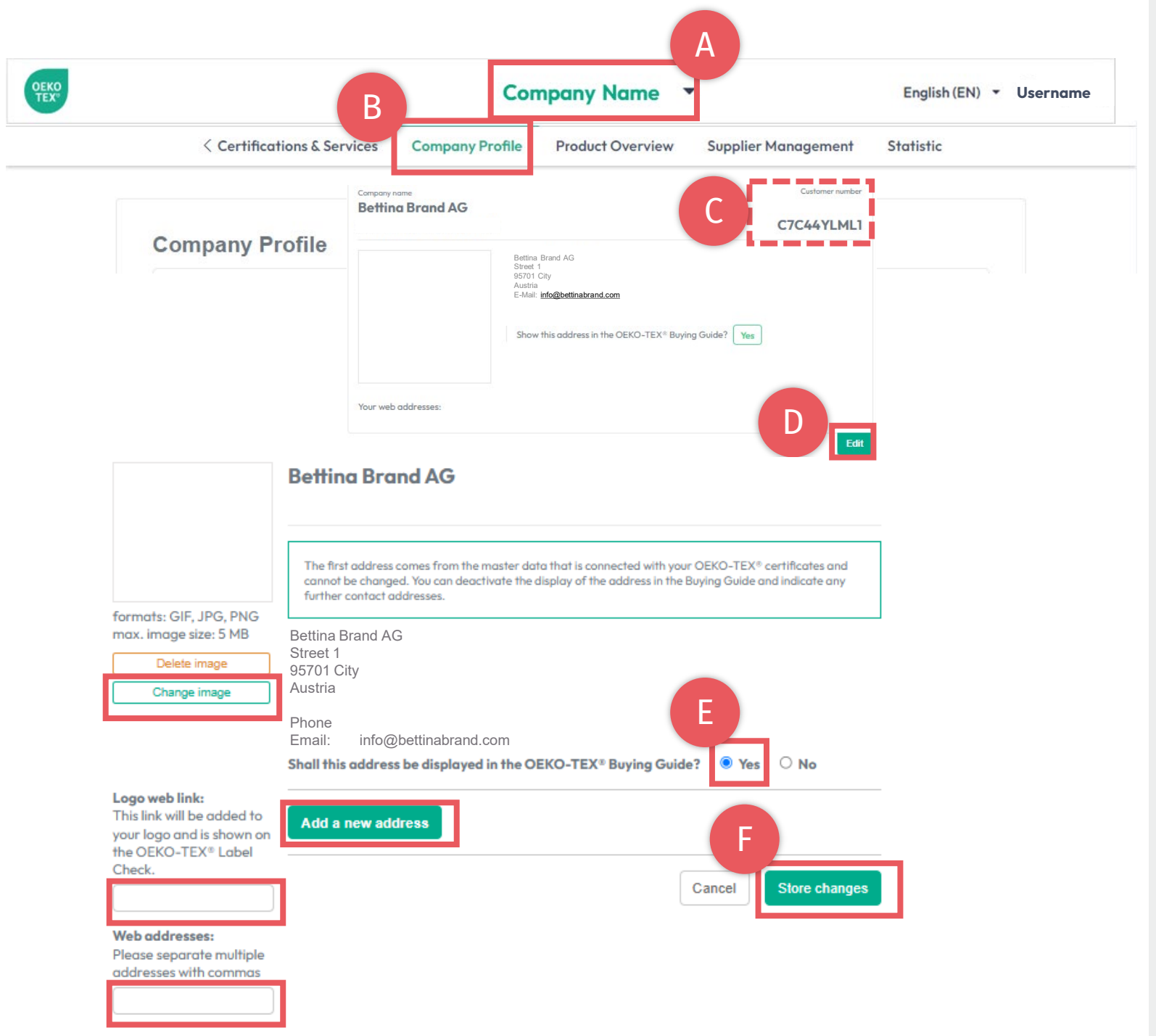

### 8. Company Profile

#### For display on oeko-tex.com <u>Buying Guide</u>

- A. <u>Click company name to switch</u> <u>between menus</u>
- B. Click 'Company Profile'
- C. View your OEKO-TEX® customer number
- D. Click 'Edit' & complete the info
- E. Select 'Yes' to show in Buying Guide
- F. Click 'Store changes'

(View detailed Buying Guide instructions)

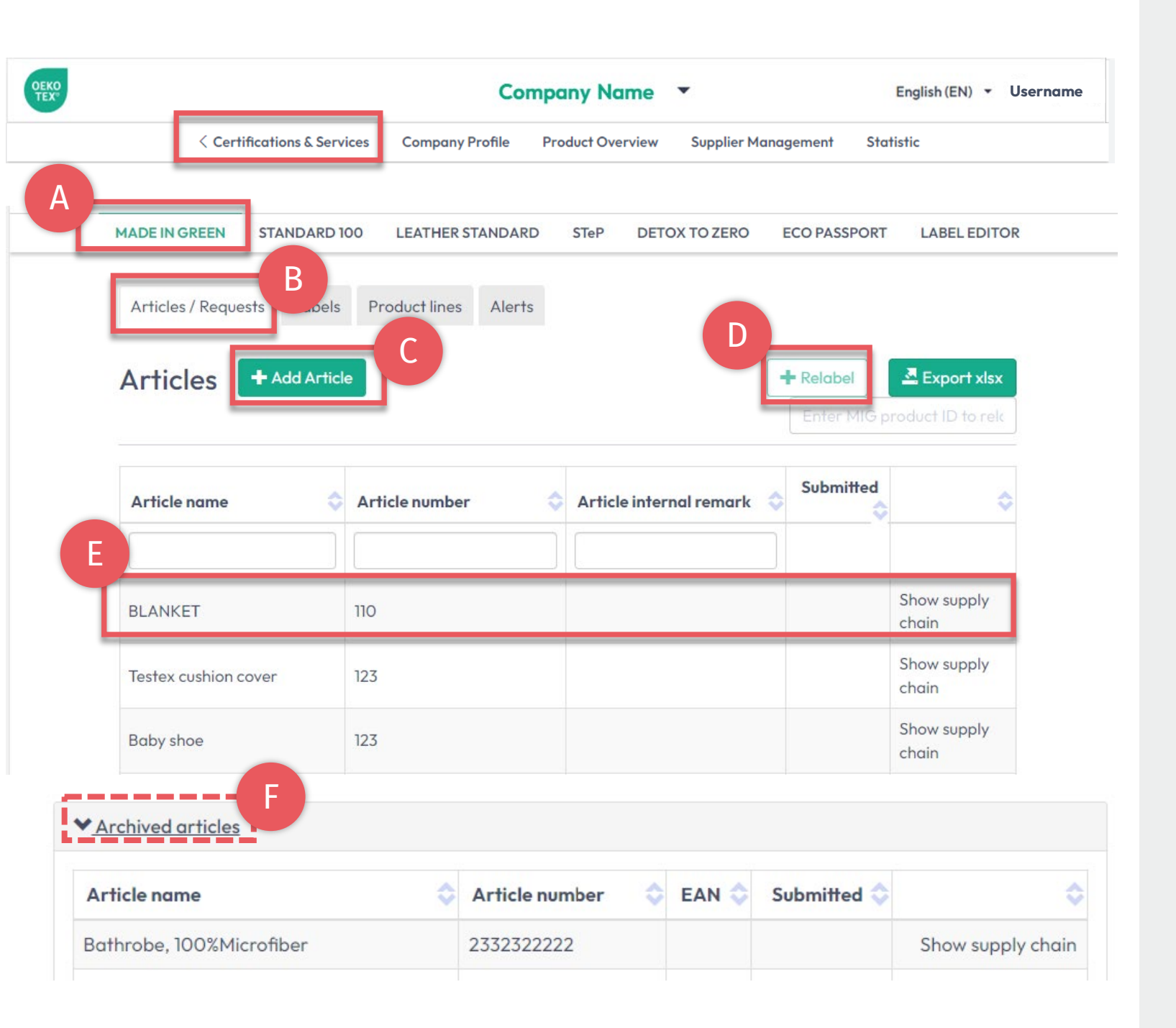

# 9. MADE IN GREEN Management

- A. Click 'MADE IN GREEN'
- B. Click 'Article/Requests'
- C. Add a new article via '+Add Article'
- D. Relabel a supplier's MADE IN GREEN labelled product via '+Relabel'
- E. View & edit existing articles including their supply chain
- F. Archive unused articles & view archives list

#### (View MADE IN GREEN Technical Manuals)

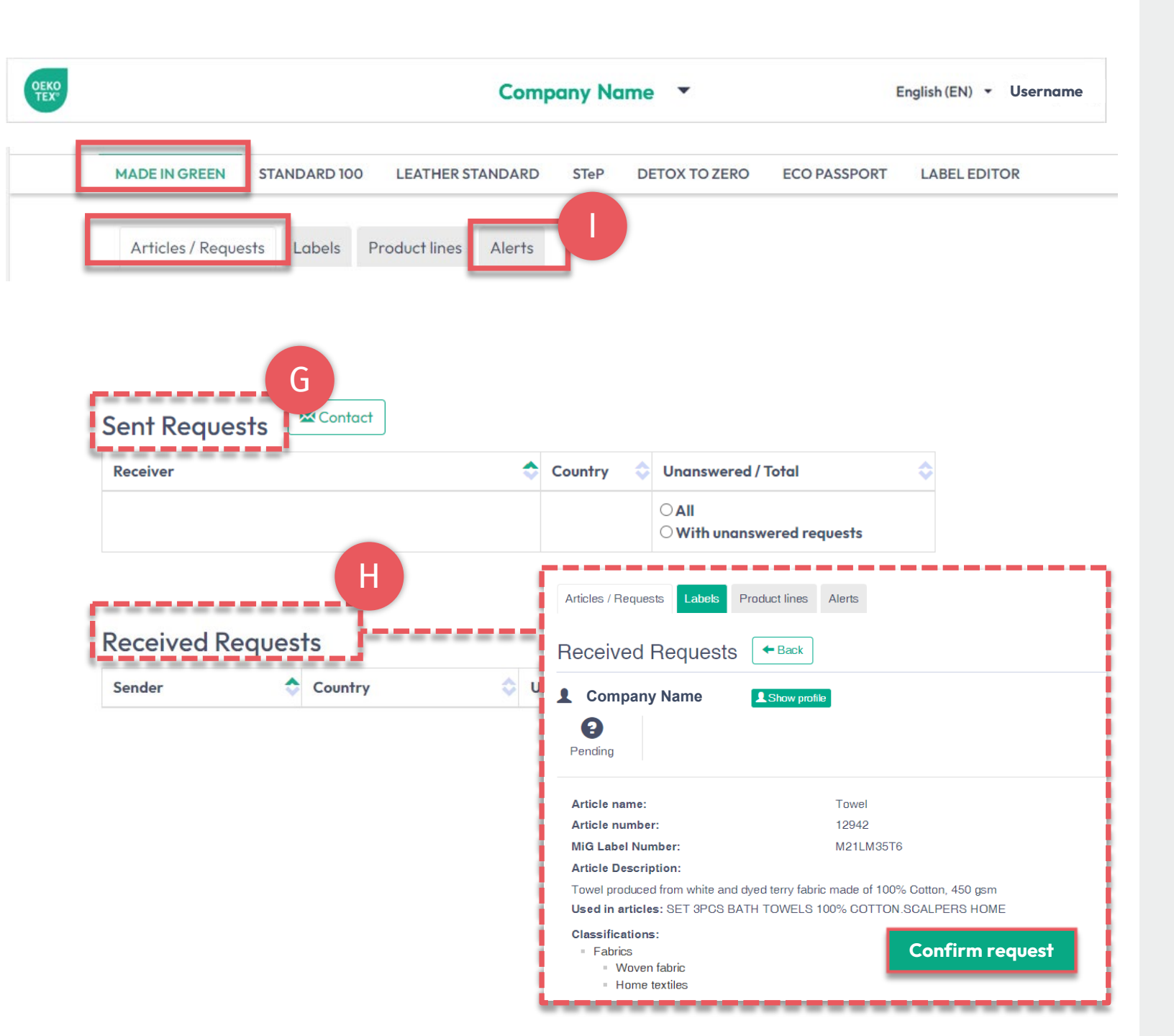

## 9.1 MADE IN GREEN Management

#### In 'Article / Requests' tab

- G. Review sent & received component requests
- H. Confirm pending received requests from customers via 'Confirm request'

#### In 'Alerts' tab

I. View expirations of components from direct & indirect suppliers including the certificates involved in the label's supply chain

#### (View MADE IN GREEN Technical Manuals)

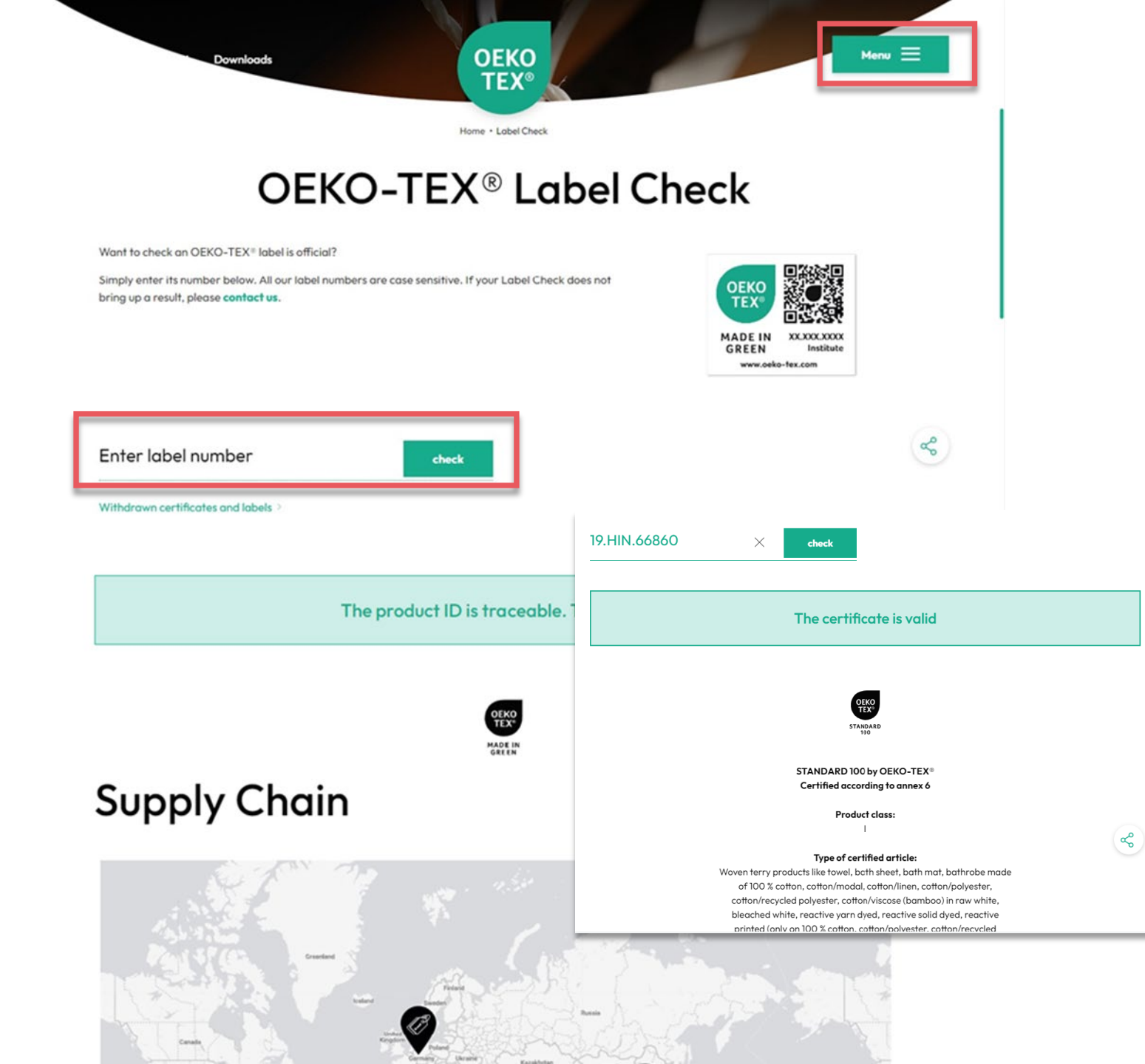

## 10. OEKO-TEX® Label Check

Go to 'Label Check' on oeko-tex.com

- → Trace an OEKO-TEX<sup>®</sup> MADE IN GREEN label, view article information & supply chain on map
- → Validate OEKO-TEX<sup>®</sup> certificates

(View Label Check guide)

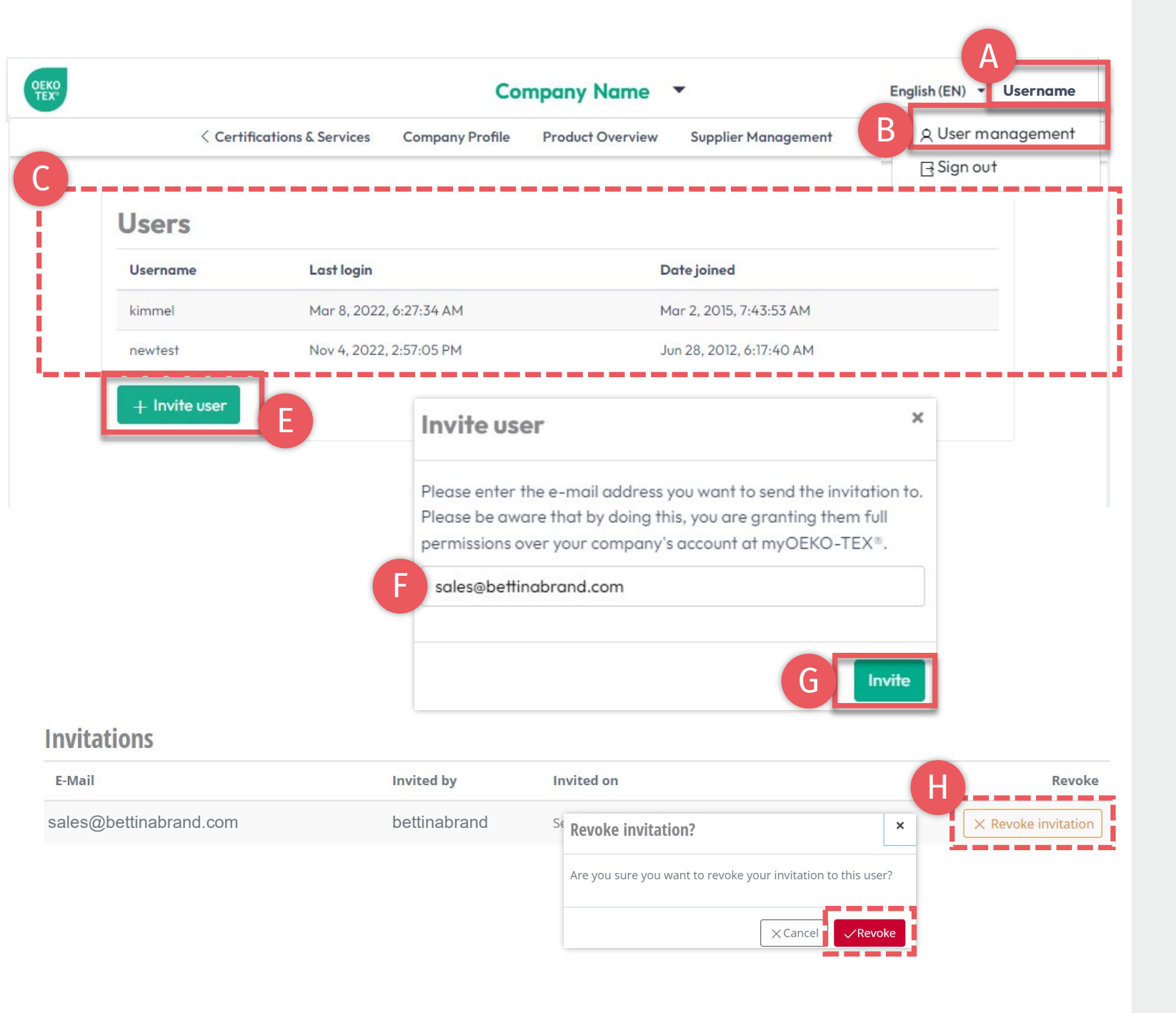

### 11. User Management

- A. Click on your username in the in upper right-hand corner
- B. Click 'User management'
- C. View active users list
- D. Add a new user to company's myOEKO-TEX® account
  - E. Click 'Invite user'
  - F. Enter email address
  - G. Click 'Invite'
- H. Unconfirmed invitations can be revoked, if necessary

#### myOEKO-TEX® Invitation

You have been invited by b.turner@bettinabrand.com to join the company Bettina Brand AG at myOEKO-TEX®. Please follow the link below to accept the invitation.

Please follow the link below to accept the invitation.

#### Accept invitation

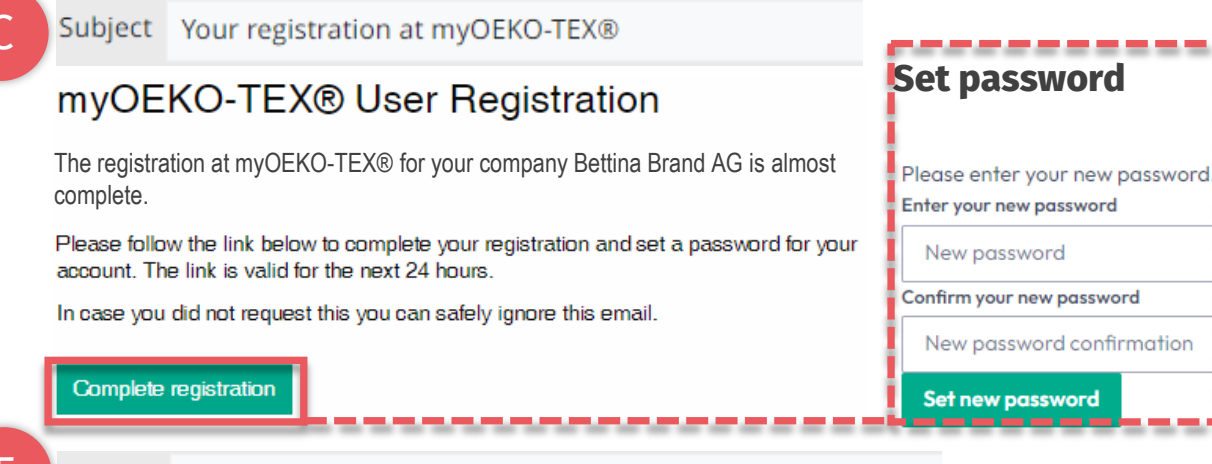

Subject Thank you for your registration at myOEKO-TEX®

#### myOEKO-TEX® User Registration

Thank you for your registration at myOEKO-TEX® for your company Bettina Brand AG!

From now on, you can always log in on the login page using the password you just set.

# 11.1 User Registration

- A. New user receives email 1 from info@oeko-tex.com
- B. Click 'Accept invitation'
- C. Receive confirmation email 2
- D. Click 'Complete registration' within 24 hours
  - Enter new password
  - Click 'Set new password'
- E. Receive confirmation email 3
- F. Log into <u>myOEKO-TEX®</u> company account

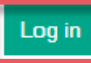

### Hohenstein.US/OEKO-TEX